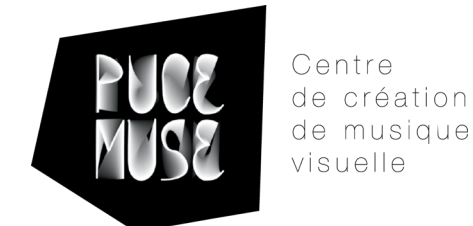

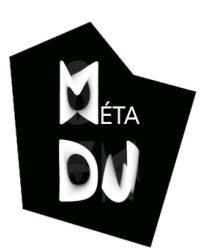

# Installation de Méta-DJ (Ordival) Compte « Collégien »

## 1/ Préparation de l'ordinateur:

Pour des raisions d'espace sur le disque dur sur l'Ordival, il peut être conseillé :

- de faire de la place sur l'ordinateur avant l'installation du logiciel.
- de mettre à la corbeille les fichiers zipés (reconnaissables au petit Z bleu sur l'icône) une fois l'application dézipée.
- de vider la corbeille.

### 2/ Obtention du logiciel :

Deux cas de figures se présentent:

- Vous participez à un atelier PUCE MUSE : profitez des clefs USB mises à disposition pour installer *Méta-DJ* et passez à l'étape n°3 *Installation du logiciel*.
- Sinon, vous devez créer un compte utilisateur sur le site de la Méta-Librairie : http://www.meta-librairie.com/

Lorsque ce compte d'utilisateur est créé, **téléchargez** le logiciel (disponible pour Mac ou PC) à partir de la page : http://www.meta-librairie.com/fr/metaDJ

Pour l'installation de Méta-DJ, le fichier « Meta-DJ 1.0.1.2.zip » doit donc être téléchargé (dans le dossier "Téléchargements »)

#### 3/ Installation du logiciel :

- Déplacer le fichier « Meta-DJ 1.0.1.2.zip » sur le Bureau de l'ordinateur puis le décompresser (clic droit, "extraire ici »).

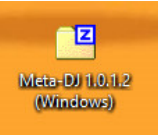

- Dans le dossier « Meta-DJ 1.0.1.2. (Windows) » vous trouverez 2 sous-dossiers « Meta-DJ » et « Meta-DJ 1.0.1.2 ».

- Déplacer le premier sous-dossier « Meta-DJ » dans **Documents**.

| Documents > |                              |                  |                     |    |
|-------------|------------------------------|------------------|---------------------|----|
| * ^         | Nom ^                        | Modifié le       | Туре                | Ta |
| *           | Audacity                     | 10/11/2017 18:36 | Dossier de fichiers |    |
| *           | 📊 Bibliothèque Calibre       | 30/05/2017 16:37 | Dossier de fichiers |    |
|             | 📙 Interwrite Content Gallery | 30/05/2017 16:47 | Dossier de fichiers |    |
|             | Interwrite WorkSpace         | 30/05/2017 16:47 | Dossier de fichiers |    |
|             | Meta-DJ                      | 09/11/2017 14:46 | Dossier de fichiers |    |
|             | MuseScore2                   | 30/05/2017 15:53 | Dossier de fichiers |    |
|             | PICAXE Editor                | 06/07/2017 11:10 | Dossier de fichiers |    |
|             | Scratch Projects             | 30/05/2017 16:27 | Dossier de fichiers |    |

- Dans le second sous-dossier « Meta-DJ 1.0.1.2 », effectuer un clic droit sur l'icône « Méta-DJ » et cliquer sur « Créer un raccourci ».
- Déplacer ce raccourci sur le **Bureau**.

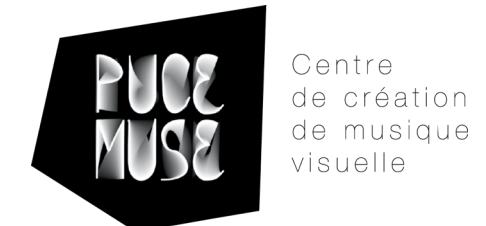

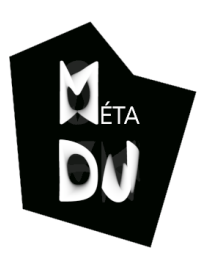

# Installation de Méta-DJ (Ordival) Compte « Collégien »

### 4/ Installation du Projet Blues :

Comme pour l'obtention de la dernière version de Méta-DJ, soit vous participez à un atelier PUCE MUSE et le projet *Blues* est disponible sur la clé USB (« 59ae8df961889\_blues.zip »), soit vous pouvez le télécharger depuis la page : http://www.meta-librairie.com/fr/metaDJ

- Déplacer le dossier « 59ae8df961889\_blues.zip » dans le sous-dossier « Meta-DJ » dans Documents.
- Décompresser (clic droit, Ouvrir/Extraire) ce dossier.

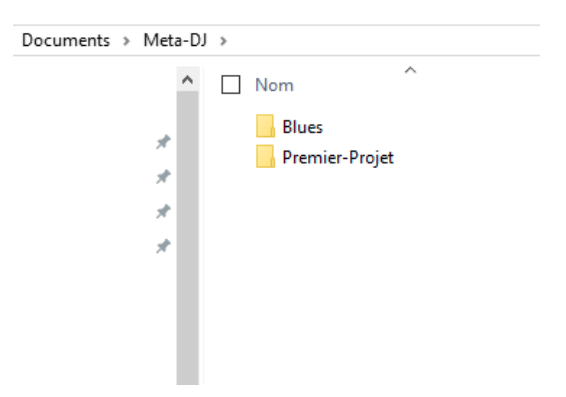

- Le projet *Blues* est désormais disponible sur Méta-DJ (accessible depuis l'icône clavier, à droite de l'écran de l'application, puis « Ouvrir un projet »).

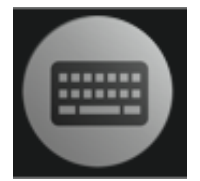

## 5/ Importation d'un son déjà enregistré (Audacity ou autre) :

- il faut mettre le son choisi dans le dossier son de son projet (Documents/Méta-DJ)
- ouvrir la fenêtre du clavier de son de l'Ordival
- recharger le projet.

Le nom du nouveau son apparait alors dans la liste mais il faut encore :

- affecter ce son à une touche du clavier,
- réappuyer sur cette touche pour rappeler ce son sur la platine.
- il est parfois plus simple de d'affecter ce nouveau son au deuxième lecteur.

#### + d'informations :

Posez vos questions sur le **forum** de la Méta-Librairie : http://meta-librairie.com/forum/viewforum.php?f=29 Consultez les 10 **tutoriels** détaillant les fonctionnalités de Méta-DJ: https://www.youtube.com/playlist?list=PLmHkSlLh3XEn2fXx1ls386bKWj4SroWn-